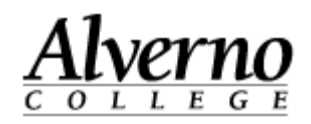

# Creating a New Document in OneDrive

| Task                                                                                                    | Screen Shot                                                                                                    |
|----------------------------------------------------------------------------------------------------|----------------------------------------------------------------------------------------------------|
| <ol> <li>Open the Firefox browser and log on to Office<br/>365 by opening a browser and typing in<br/><u>https://login.microsoftonline.com.</u></li> <li>Login using your Alverno<br/><u>username@alverno.edu</u> OneDrive requires a<br/>second login.</li> </ol> | <ul> <li>Microsoft Corporation (US) https://login.microsoftonline.com</li> <li>Most Visited Sign in to Microsoft O</li> <li>Alverno Moodle Alverno Moodle Dev</li> <li>Scoop.it!</li> </ul> Someone@example.com Password Password Sign in Keep me signed in Sign in |
| 3. Select OneDrive.                                                                                                    | Newsfeed OneDrive Sites   James Wend Image   SYNC   OneDrive @ Alverno College   Documents OneDrive                                                                                                    |

**Technology Services** 

## 414-382-6700

helpdesk@alverno.edu

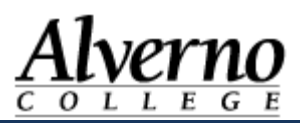

| Task                                                                                                    | Screen Shot                                                                                                    |
|----------------------------------------------------------------------------------------------------|----------------------------------------------------------------------------------------------------|
| 4. Select New Document in the Documents area of OneDrive.                                                                                                    | OneDrive @ Alverno College Documents  I new document or drag files here All file size I Find a file                                                                                       |
| 5. Under "Create a New File", select from Word,<br>Excel, PowerPoint, OneNote or Excel Survey.<br>Note: this is the area of OneDrive where you<br>can also create a new folder or upload an<br>existing file. | Create a new file   Word document   Word document   Excel workbook   PowerPoint presentation   OneNote notebook   OneNote notebook   Excel survey   It work folder   UPLOAD EXISTING FILE |

## **Technology Services**

#### 414-382-6700

helpdesk@alverno.edu

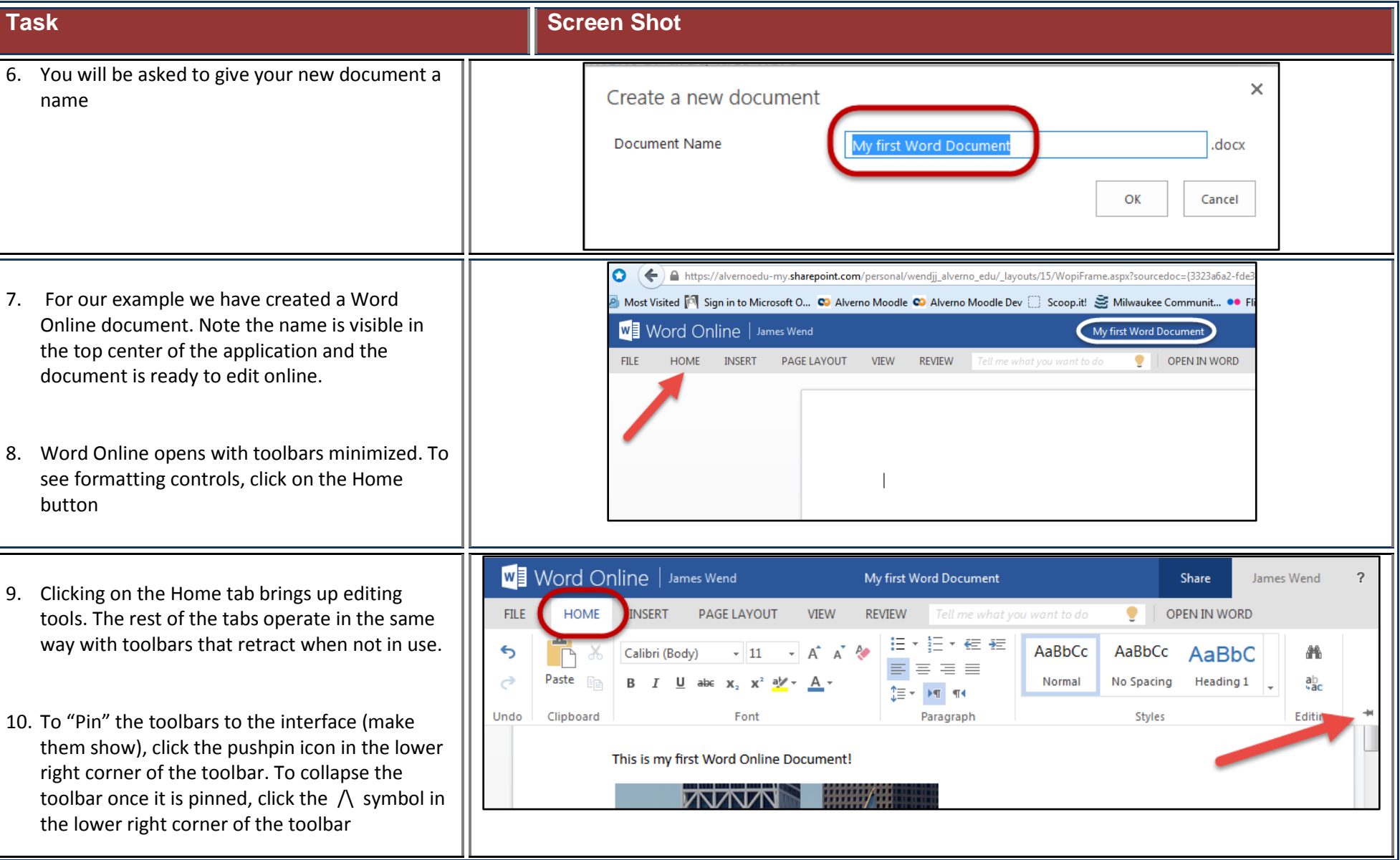

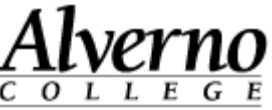

Technology Services 414-382-6700

helpdesk@alverno.edu

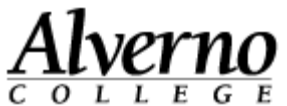

#### Task **Screen Shot** 11. Office Online applications automatically save as This is my first Word Online Document! It's just you edit. At the bottom of the document is an indicator that either says SAVED or SAVING... there is no save command under the file menu. ENGLISH (U.S.) SAVING... This is my first Word Online Document! ENGLISH (U.S.) SAVED Word Online | James Wend **12.** Office Online documents can be authored completely online or you can open them with Info the desktop version of Microsoft Office 2010 ${ { }}$ or later. Open in Word Info 13. From the file menu, select Open in Word. You Use the full functionality of Microsoft Word. will be asked to log on and select a desktop Save As **Office Application.** Print Share 14. To close an Office Online document, select Exit Help from the file menu. Exit